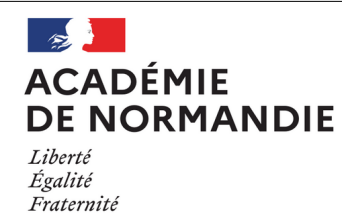

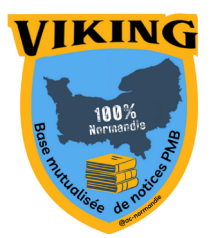

## Fiche technique 007 Paramétrer le serveur Z39.50 de Viking

La base Viking est interrogeable via le protocole Z39.50. Ce protocole permet de récupérer des notices directement depuis votre base PMB.

## 1. Récupérer et installer le fichier de fichier modèle

• Télécharger le fichier *func\_customfiels\_normandie.inc.php* à cette adresse : <u>https://tribu.phm.education.gouv.fr/portal\_v2/tribu-app/document?id=MQ46Yx</u>

PMB

• Accéder à votre hébergement PMB et déposez ce fichier dans le dossier / catalog/z39.50/

Serveurs

Aiouter

## 2. Paramétrer le Z39.50 de Viking

Dans **Administration\Z39.50**, cliquez sur puis en bas de la liste des serveurs disponibles sur Voici la configuration à renseigner :

| Nom                                              | Viking                              |
|--------------------------------------------------|-------------------------------------|
| Utilisation                                      | CATALOG                             |
| Base                                             | pmb                                 |
| URL                                              | applications.ac-normandie.fr        |
| Numéro de port                                   | 210                                 |
| Format                                           | UNIMARC                             |
| langue du format SUTRS                           |                                     |
| Utilisateur                                      |                                     |
| Mot de passe                                     |                                     |
| Fichier script de paramétrage de l'import Z39.50 | func customfields normandie.inc.php |

Enregistrez les paramètres du serveur puis sélectionnez-le de nouveau dans la liste des serveurs. Cliquez sur Attributs et ajoutez les attributs suivants un par un :

| Libellé 🗸 | Attributs serveur ≎ |
|-----------|---------------------|
| Auteur    | 1003                |
| ISBN      | 7                   |
| Sujet     | 21                  |
| Titre     | 4                   |

Dans **Administration\Outils\Paramètres**, dépliez le menu **Options Z39.50** et configurez les paramètres suivants ainsi :

accessible : 1 debug : 0

Voilà, vous pourrez désormais importer des notices Viking (avec les champs personnalisables *Multimédia* et *Extrait*) directement via notre serveur Z39.50 !

Pour le GT PMB Normandie S. Bocquet Tourneur / C. Goulet Septembre 2023